## Hvordan hente ut klubbenes e-post adresser fra SportsAdmin?

Nærmer det seg årsmøte og innkallingen skal sendes ut? Kanskje er det annen informasjon som må ut fra idrettsrådet til idrettslagene? Under vil det bli gitt en innføring i hvordan dere henter ut epostadressene til klubbene:

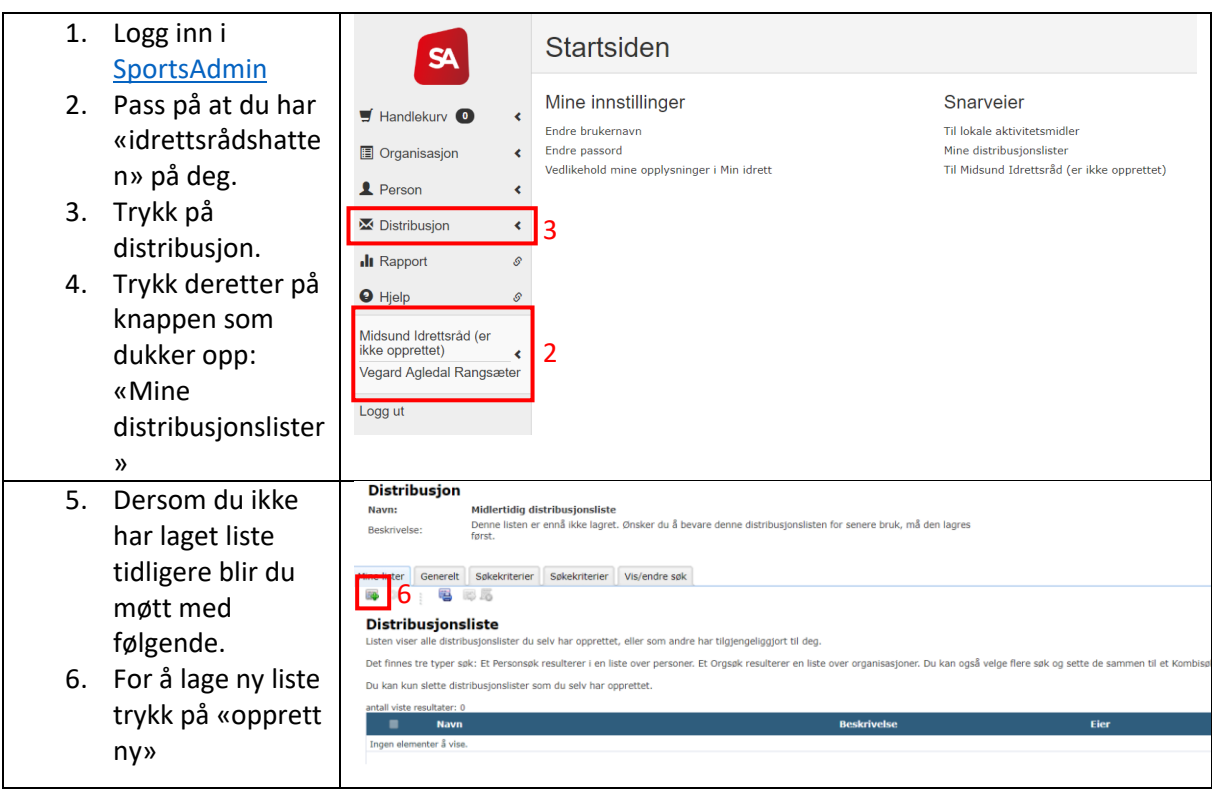

Vi vil nå dele forklaringen opp i om du enten vil søke på organisasjon (klubb) eller person.

## Klubb:

| 7. | l det nye         | Distribusjon Navn: Hidlertidig distribusjonsliste Dereve latere aven ljóbe lanet. Oblar de latere de latere de latere bei mil der latere                                                                                                    |   |
|----|-------------------|----------------------------------------------------------------------------------------------------|---|
|    | skjermbildet      | Beskrivelse: Dette andre o energine grupe strater o e energine dente destra destra d |   |
|    | trykker du på     | Men Ister   Generett   Sakesizterier   Visiendre sak                                                                                                    |   |
|    | nedtrekkslista og | Velg type distribusjonsliste II 4 4                                                                                                    |   |
|    | velger            | Organisasjon * 7                                                                                                    | 0 |
|    | «organisasjon».   |                                                                                                    |   |
| 8. | Trykk deretter på |                                                                                                    |   |
|    | «play» symbolet.  |                                                                                                    |   |
|    |                   |                                                                                                    |   |
|    |                   |                                                                                                    |   |
|    |                   |                                                                                                    |   |
|    |                   |                                                                                                    |   |
|    |                   |                                                                                                    |   |

| <ol> <li>I feltet «Org.type»<br/>velger du den type<br/>org. Du vil nå f.eks.<br/>klubb, gren osv.<br/>Velger du klubb får<br/>du hovedklubben<br/>velger du gren får<br/>du hver enkelt<br/>gren i hver klubb.</li> </ol> | Mine lister       Generetit       Skiekinterier       Visjendre sak         Image: Skiekinterier       Visjendre sak       10         Organisasjon       H       Image: Filler Skiekinterier       10         Her kan du lege inn skiekinterier for organisasjoner som er underliggende eieren av saket.       Image: Filler Skiekinterier       Image: Filler Skiekinterier         Overliggende spikeinterier lagres automatisk mår du trykker "neste".       Image: Filler Skiekinterier       Image: Filler Skiekinterier         Overliggende org.ledd       Mdsund törstosåd       Image: Filler Skiekinterier       Image: Filler Skiekinterier         Org.ledinn:       Org.ledinn:       Image: Filler Skiekinterier       Image: Filler Skiekinterier       Image: Filler Skiekinterier         Org.linge:       9       Image: Filler Skiekinterier       Filler Skiekinterier       Image: Filler Skiekinterier         Org.linge:       9       Image: Filler Skiekinterier       Filler Skiekinterier       Image: Filler Skiekinterier |
|----------------------------------------------------------------------------------------------------|----------------------------------------------------------------------------------------------------|
| 10. Trykk deretter på<br>symbolet øverst til<br>høyre.                                                                                                    |                                                                                                    |
| 11. Nå skal du ha fått<br>ut en liste med<br>kontaktinformasjo<br>n basert på de<br>kriteriene du                                                                                                    |                                                                                                    |
| på excel symbolet<br>( ) får du listen<br>ut i excel.                                                                                                    |                                                                                                    |
| 12. Trykker du på<br>lagre symbolet vil<br>du enkelt finne<br>listen (oppdatert)<br>neste gang du er<br>inne i «mine<br>distribusjonslister.                                                                               |                                                                                                    |

## Personer

| 7. | l det nye           | Mine lister Generelt Søkelvriterier Vis/endre søk                                                                                                    |       |
|----|---------------------|----------------------------------------------------------------------------------------------------|-------|
|    | skjermbildet        |                                                                                                    |       |
|    | trykker du på       | Velg type distribusjonsliste                                                                                                    | . ◀ ▶ |
|    | nedtrekkslista og   | Velo twe distribusionskiste (Person eller Ora) aa trykk neste.                                                                                                    | 8     |
|    | velger              | Dersom du ønsker å lage et Kombisøk, gjøres dette gjennom å merke flere søk fra Mine lister.                                                                                                    |       |
|    | «organisasjon»      | Person 7                                                                                                    |       |
| 8. | Trykk deretter på   |                                                                                                    |       |
|    | «play» symbolet.    |                                                                                                    |       |
| 9. | For å få ut liste   | Mine lister Generett Sokekinterier Valvendre sok                                                                                                    |       |
|    | over personer er    | Runksjonstype Usens Personinfo Fylke/kommune                                                                                                    |       |
|    | det viktig at du    | Funksjon<br>Her kan du legge til en eller flere funksjonstyper som sakekriterium.                                                                                                    |       |
|    | definerer hvilke    | Particular evaluate 1 0<br>Finals for a state of the state of the state o |       |
|    | personer du vil     | Ingen elementer 3 vise.                                                                                                    |       |
|    | nå. Derfor må du    | Tilknyttet org<br>Her kan du legge til dine orgasik for å presisere hvilke organisasjoner funksjonskriteriene skal inkludere.                                                                                                    |       |
|    | legge til           | exital visita resultatory 0<br>Distribusjonslistenavm Beskrivelse Eier Type                                                                                                    |       |
|    | funksjonen på de    | Ingen elementar 4 vise.                                                                                                    |       |
|    | du vil nå. Trykk på |                                                                                                    |       |
|    | legg til funksjon.  |                                                                                                    |       |

| 10. Du får nå opp et    |                                                                                                    |                                                                                                    |                                                                            |                                                                                                    | Ludde         |
|-------------------------|----------------------------------------------------------------------------------------------------|----------------------------------------------------------------------------------------------------|----------------------------------------------------------------------------|----------------------------------------------------------------------------------------------------|---------------|
| nytt vindu. Søk på      |                                                                                                    |                                                                                                    |                                                                            |                                                                                                    | LUKK          |
| den funksionen          | Søk etter funksjonsty                                                                                                    | ре                                                                                                    |                                                                            |                                                                                                    |               |
| du vil ha med           | Navn: leder                                                                                                    | Gyldig:                                                                                                    |                                                                            |                                                                                                    | 13            |
|                         | Nr. :                                                                                                    | Lisensiert                                                                                                    | type:                                                                      |                                                                                                    |               |
| 11. Trykk på legg til   | Kun egne:                                                                                                    |                                                                                                    |                                                                            | 10                                                                                                    |               |
| ved den du vil ha.      |                                                                                                    | Søk Tilbakesti                                                                                                    | 1                                                                          |                                                                                                    |               |
| 12. Vinduet vil nå      |                                                                                                    |                                                                                                    |                                                                            |                                                                                                    |               |
| nullstilles og du       |                                                                                                    |                                                                                                    |                                                                            |                                                                                                    |               |
| kan legge til flere     | Søkeresultater (antall viste                                                                                                    | : resultater: 8)                                                                                                    |                                                                            |                                                                                                    |               |
| funksioner              | Navn                                                                                                    | Nr.                                                                                                    | Egen Gyl                                                                   | dig Lisensie                                                                                                    | rt type       |
|                         | Leder                                                                                                    | 001                                                                                                    | Nei Ja                                                                     | a Ne                                                                                                    | ei            |
| 13. Nar du nar lagt til | Leder antidoping                                                                                                    | 320                                                                                                    | Nei Ja                                                                     | a Ne                                                                                                    |               |
| de funksjonene          | Leder Barn og Ungdomsavdelin                                                                                                    | J 327                                                                                                    | Nei Ja                                                                     | 3 Ne                                                                                                    |               |
| du ønsker trykker       | Leder Ungdomsavdeling                                                                                                    | 014                                                                                                    | Nei 3                                                                      | a Ne                                                                                                    | ai            |
| du på «lukk»            | Leder/Herreavd.                                                                                                    | 441                                                                                                    | Nei Ja                                                                     | a Ne                                                                                                    | ei            |
| ·                       | Leder/Kvinneavd.                                                                                                    | 421                                                                                                    | Nei Ja                                                                     | a Ne                                                                                                    | ei            |
|                         | Leder/Ungdomsavd.                                                                                                    | 431                                                                                                    | Nei Ja                                                                     | a Ne                                                                                                    | ei            |
|                         |                                                                                                    |                                                                                                    |                                                                            |                                                                                                    |               |
| 14. Trykk deretter på   | Mine lister Generelt Søkekriterier Vis/endre søk<br>Funkstonstype Lisens Personinfo Fvlke/kommune                                                        |                                                                                                    |                                                                            |                                                                                                    |               |
| symbolet oppe til       | · · · · ·                                                                                                    |                                                                                                    |                                                                            |                                                                                                    |               |
| bøvro for å få          | Funksjon<br>Her kan du legge til en eller flere funksjonstyper som søkekriterium.                                                                        |                                                                                                    |                                                                            |                                                                                                    |               |
|                         | antall viste resultater: 6                                                                                                    |                                                                                                    |                                                                            |                                                                                                    | 14            |
| frem listene. I         | Funksjonstypenavn<br>Leder                                                                                                    | 001                                                                                                    | typenr.                                                                    |                                                                                                    | ×             |
| dette tilfellet vår     | ression<br>Styremediem                                                                                                    | 002                                                                                                    |                                                                            |                                                                                                    | x             |
| jeg frem alle           | Sekreter (Styremedlem)                                                                                                    | 005                                                                                                    |                                                                            |                                                                                                    | ×             |
| tillitsvalgte i         |                                                                                                    | 009                                                                                                    |                                                                            |                                                                                                    | · ·           |
| klubbene i              | Her kan du legge til dine orgsøk for å presisere hvilke organisasjoner i                                                                                 | unksjonskriteriene skal inkludere.                                                                                                    |                                                                            |                                                                                                    |               |
| Midsund                 | antall viste resultater: 0<br>Distribusjonslistenavn                                                                                                    | Beskrivelse                                                                                                    | Eier                                                                       |                                                                                                    | Туре          |
| Wildsund.               | Ingen elementer å vise.                                                                                                    |                                                                                                    |                                                                            |                                                                                                    |               |
|                         |                                                                                                    |                                                                                                    |                                                                            |                                                                                                    |               |
|                         |                                                                                                    |                                                                                                    |                                                                            |                                                                                                    |               |
| 15. Nå skal du ha fått  | Mine lister Generelt Søkekriterier Vis/endre søk                                                                                                    |                                                                                                    |                                                                            |                                                                                                    |               |
| ut en liste med         | Mottakere Lagt til/tjernet                                                                                                    |                                                                                                    |                                                                            |                                                                                                    |               |
| kontaktinformasi        | $10^{\text{ottakere}}$ $\overline{15}$                                                                                                    |                                                                                                    |                                                                            |                                                                                                    |               |
| on hasert nå de         | Listen nedentor viser hvike personer/organisasjoner distribusjonslisten b<br>For å slette elementer fra listen, markeres disse før man trykker på "slett | estar av ut fra valgte søkekriterier. Trykk "Send" for å velge i<br>". For å legge til elementer i listen, velger du "Legg til". Endr | aistribusjonsmetode, eller på Excel<br>Ingene du gjør kan du finne igjen o | <ul> <li>-ikonet for eksportere søkeresuitatet til Mic<br/>ig redigere under menyen "Lagt til/fjernet".</li> </ul> | rosoft excel. |
| kritoriono du           | Person                                                                                                    |                                                                                                    |                                                                            |                                                                                                    |               |
|                         | Ingen kopier i listen<br>antall viste resultater: 29<br>Ettern wer: Energy Resultater: 29                                                                | raledato Dostadrazza Dostar I                                                                                                    | loststed (Land)                                                            | TIF. E-post                                                                                                    |               |
| valgte. Trykker du      |                                                                                                    |                                                                                                    | usercu (canu)                                                              |                                                                                                    | ×             |
| på excel symbolet       |                                                                                                    |                                                                                                    |                                                                            |                                                                                                    | ×             |
| (III) får du listop     |                                                                                                    |                                                                                                    |                                                                            |                                                                                                    | ×             |
|                         |                                                                                                    |                                                                                                    |                                                                            |                                                                                                    | ×             |
| ut i excel.             |                                                                                                    |                                                                                                    |                                                                            |                                                                                                    | ×<br>×        |
| 16. Trykker du på       |                                                                                                    |                                                                                                    |                                                                            |                                                                                                    | ×             |
| lagre symbolet vil      |                                                                                                    |                                                                                                    |                                                                            |                                                                                                    | ×             |
| du enkelt finne         |                                                                                                    |                                                                                                    |                                                                            |                                                                                                    | ×             |
| listen (onndatort)      |                                                                                                    |                                                                                                    |                                                                            |                                                                                                    |               |
|                         |                                                                                                    |                                                                                                    |                                                                            |                                                                                                    |               |
| neste gang du er        |                                                                                                    |                                                                                                    |                                                                            |                                                                                                    |               |
| inne i «mine            |                                                                                                    |                                                                                                    |                                                                            |                                                                                                    |               |
| distribusionslister     |                                                                                                    |                                                                                                    |                                                                            |                                                                                                    |               |